# 2023年アニュアルミーティング ナッシュビル大会 MDRT日本会推奨ツアー 登録手順

### ①登録サイトヘアクセス

下記URL、またはQRコードより出欠登録サイトへアクセスしてください。

#### https://va.apollon.nta.co.jp/mdrt\_annual2023/

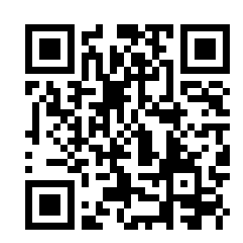

## ②ご登録はこちらからをクリック

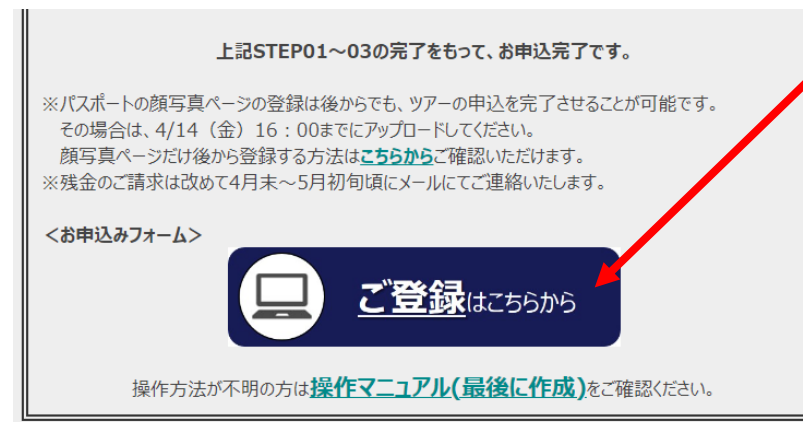

<sup>・</sup>トップページ内、 《ご登録はこちらから》をクリック

#### ③個人情報の取り扱いについて

| → 参加者情報                                                                                                    | 新規登録                                             |
|----------------------------------------------------------------------------------------------------|--------------------------------------------------|
| お客様の個人情報の取扱いについて<br>1.個人情報の取得・利用について<br>お客様からお預かりした個人情報は、予め通知又は公表させていただいた目的の達成は<br>必要な範囲内で利用いたします。目的の範囲を超えて利用する必要が生じた場合は、<br>客様にご連絡(通知)し、かつ同意をいただきます。<br>また、お客様から個人情報をご提供いただく場合は、その利用又は提供の目的を明らか<br>客さまの同意を得たうえで取得させていただぎます。なお、お客様から個人情報をご指<br>げない場合は、ご利用できないサービスがございますことを予めご了承ください。                                                                | のために<br>たの皆ま<br>いただ                              |
| <ol> <li>2.個人情報の利用目的について</li> <li>(1)当社及び当社の受託旅行業者は、ご提供いただいた個人情報について、①お客根の連絡のため、②旅行に関して運送・宿泊機関等のサービス手配、提供のため、に関する諸手続のため、④旅行の安全管理のため、⑤当社の旅行契約上の責任で事故時の費用等を担保する保険の手続きのため、⑥当社及び当社と提携する商品やサービス、キャンペーン情報の提供、旅行に関する情報提供のため、②旅後のご意見やご感想のお願いのため、③アンケーレのお願いのため、③特典サー供のため、⑩統計資料作成のために利用させていただきます。</li> <li>(2)当社(取得した購買履歴やWEBでの閲覧駆逐等の情報を分析して、当社及び当</li> </ol> | 赴の間<br>③旅行<br>:(こおい<br>企業の<br>行参加<br>ゼス提<br>¥†と提 |
| 承認する 承認しない                                                                                                    |                                                  |

## ④参加者情報(個人情報)の登録

| 参加者情報登録                              | 設定内容変更                                           |
|--------------------------------------|--------------------------------------------------|
|                                      |                                                  |
|                                      |                                                  |
| ★は必須項目です。                            |                                                  |
| •                                    | 日旅 太郎                                            |
| ↑ 戊名:                                | (例:日本) (例:太郎)                                    |
| ★ 氏名フリガナ:                            | ニヂリョ タロウ                                         |
| (全角力タカナ)                             | (例:ニホン) (例:タロウ)                                  |
| ★ パスポート記載アルファベット氏名:                  |                                                  |
| (半角英字)                               | (例:NIHON) (例:TARO)                               |
| * #+ Dil-                            |                                                  |
| 1±01-                                |                                                  |
| ★ 生年月日:                              | 1991/01/01 (yyyy/mm/dd(西暦/月/日))                  |
| * E-mailZEL.7 •                      | taro nichiryo@nta.co.in                          |
|                                      |                                                  |
| ★ E-mailアドレス(確認用):                   | [taro_nichiryo@nta.co.jp]<br>(同じものをもう一度入力してください) |
|                                      |                                                  |
| * パスワード:                             | ※個人情報を守るために必要です。類推されにくし半角英数6文字以                  |
|                                      | 上でご記入ください。                                       |
| ★ はっローに(22年初田)・                      |                                                  |
|                                      | (同じものをもう一度入力してください)                              |
| ★ 勤務先会社名:                            | 株式会社日本旅行保険                                       |
| ★ 如 <b>翌</b> -27。                    |                                                  |
| ~ 即者石•                               |                                                  |
| <mark>★</mark> 勤 <del>務先郵便番号</del> : | 160 - 0017 (例: 160-0011) 住 修自動入力                 |
|                                      |                                                  |
| * 勤務先都道府県:                           | 東京都 🗸                                            |
| ★ 勤務先住所:                             | 新宿区左門町16-1四谷TNビル路                                |
| *                                    |                                                  |
| ↑ 勤務先電話番号:                           |                                                  |
| * 自宅郵便番号:                            | 103 - 8266 (例: 160-00 1) 住所を自動入力                 |
| * 百字教道应用•                            | 「東京都」マ                                           |
| 日七神道初来。                              |                                                  |
| ★ 自宅住所:                              | 中央区日本橋1-19-1 日本橋マンション203号室                       |
| * 自宅電話番号:                            | 080 - 1234 - 5678 (例: 03-1111-2222)              |
|                                      |                                                  |
| * 日中連絡のつく電話番号:                       | [080 ] - [1234 ] - [5678 ](例: 090-1111-2222)     |
| ★ 書類送付先:                             | 動務先 🗸                                            |
| •                                    |                                                  |
| <sup>ヘ</sup> MDRT ID(会員番号):          | 12345                                            |
| ★ 所属分会名:                             | 0000                                             |
|                                      |                                                  |
|                                      |                                                  |

#### ご参加者様の個人情報をご入力後、 ページ下部「確認画面へ」をクリック。

### ⑤参加者情報(個人情報)の確認

| ◆ 参加者情報登録               | 設定内容変更 - 確認画面              |
|-------------------------|----------------------------|
| * 氏名:                   | 日旅 太郎                      |
| * ffタフ!ガナ:              | ニチリョタロウ                    |
|                         |                            |
| * バスボート記載アルファベット氏<br>名: | NCHRYO TARD                |
| * 性別:                   | 男性                         |
| * 生年月日:                 | 1991/01/01                 |
| * E-mailアドレス:           | tarojnichiryc@nta.co.jp    |
| * パスワード:                | ****                       |
| ★ 勤務先会社名:               | 株式会社日本旅行保険                 |
| ★ 部署名:                  | 新宿支社 営業1課                  |
| ★ 勤務先郵便番号:              | 160-0017                   |
| * 勤務先都道府県:              | 東京都                        |
| * 勤務先住所:                | 新宿区左門町16日四谷TNビル3階          |
| ★ 勤務先電話番号:              | 03-5369-3901               |
| * 自宅郵便番号:               | 103-8266                   |
| * 自宅都道府県:               | 東京都                        |
| * 自宅住所:                 | 中央区日本橋1-19-1 日本橋マンション203号室 |
| * 自宅電話番号:               | 0801 2345678               |
| *日中遠絡のつく電話番号:           | 080-1234-5678              |
| * 書類送付先:                | 勤務先                        |
| ★ MDRT ID(会員番号):        | 12345                      |
| ★ 所属分会名:                | 0000                       |
|                         | 展る設定                       |

確認画面にページが移りますので、 入力内容をご確認ください。

修正があれば「戻る」ボタンを押して 修正してください。

問題なければ「設定」をクリックして 次に進みます。

※2回目以降のログインは、登録した 「E-mailアドレス」と「パスワード」 を入力してログインができます。

#### ⑥渡航手続き情報登録

|                                      |                                      |                  | 渡航手                   | 続き情報登録ページ           | に       |
|--------------------------------------|--------------------------------------|------------------|-----------------------|---------------------|---------|
| 参加者 🕇                                | 日旅 太郎                                |                  | 画面が                   | 移りますので、             |         |
| 参加する ※残金の支<br>払は追って ★                | 参加申込金(106,000円) 🗸                    |                  | 情報を                   | と人力くたさい。            |         |
| トップページ記載の出入<br>国条件確認 ★               | 確認しました 🗸                             |                  | 問題な                   | ければページ下部            |         |
| ESTA登録代行 *                           | 希望しない(必ずご自身にて登録ください)                 | ~                | 一豆琢                   | <b>ミ」をクリック。</b>     |         |
| 渡航手続書類作成(日<br>米税関申告書印字)<br>★         | 希望しない                                |                  | 登録を                   | クリック後、<br>しますが、よろしい | でしょうか?」 |
| お部屋割り 📩                              | 1名1室(追加¥219, 000) 🗸 🗸 🗸              |                  | と表示                   | されるので「OK」を<br>クレます  | Ē       |
| 同室希望者名                               |                                      |                  | 299                   | 2089                |         |
| ビジネスクラス希望有無<br>★                     | 希望しない                                | ~                |                       |                     |         |
| 本日現在のワクチン接種<br>回数 *                  | 3回以上 🗸                               |                  |                       |                     |         |
| 渡航までに用意でき<br>るワクチン接種証明書 ★            | 3回以上接種済のもの 🖌                         |                  |                       |                     |         |
| 帰国時のPCR検査<br>★                       | 希望しない                                |                  |                       |                     |         |
| 海外旅行任意保険を<br>希望の場合、各自加<br>入ください *    | 確認しました 🗸                             |                  |                       |                     |         |
| 旅行中の国内緊急連<br>絡先 氏名 ★                 | 日旅花子                                 |                  |                       |                     |         |
| 国内緊急連絡先 続柄<br>★                      | 配偶者                                  | va.apollon.nta.o | co.jp の内 <sup>y</sup> | 容                   |         |
| 国内緊急連絡先 電話<br>番号 <sup>★</sup>        | 03-5369-3900                         | 実行しますが、よろし       | しいでしょうか               | ?                   |         |
| 旅券有無 🕇                               | 有 🗸                                  |                  |                       | ОК                  | キャンセル   |
| パペスポペート番号<br>(////↓★「□1つ2456)        | TR123456                             | (例:203           | 32/01/01)             |                     |         |
| パパネ°小発行年月日<br>(例:2022/01/01)         | 2023/01/01                           | //°フホ°ート<br>本)   | 発行国(例:日               | 日本                  |         |
| ハ°スホ°-ト有効期限満了<br>日<br>(例:2032/01/01) | 2033/01/01                           |                  |                       |                     |         |
| ハ°スホ°ート発行国(例:日<br>本)                 | 日本                                   |                  |                       |                     |         |
| パスポートの顔写真ペー<br>ジ※2MBまで               | <u>p.png</u><br>ファイルを選択<br>選択されていません |                  |                       |                     |         |
| 合計料金                                 | 106,000円 ※ <b>申込金の金額しか表</b>          | 表示されません          | 0                     |                     |         |
|                                      |                                      |                  |                       |                     |         |
| 備考欄                                  |                                      | <i>"</i>         |                       |                     |         |
|                                      | 登録                                   |                  |                       |                     |         |

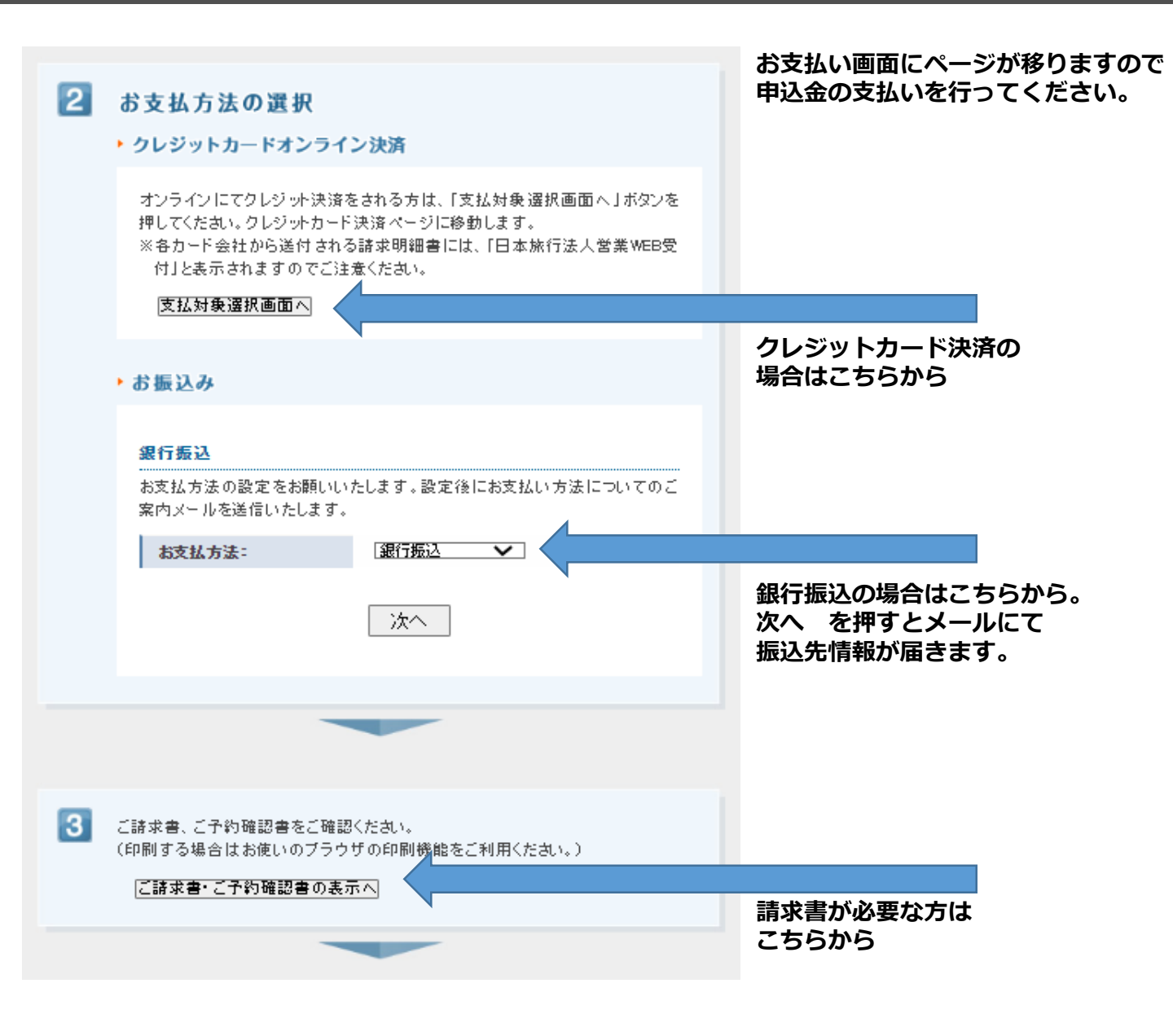

#### 上記お支払い手続きが完了したら申込完了です。

#### | パスポート顔写真ページ 後から登録する方法 日旅 太郎 様でログインしています [管理モード] HOME 2023年アニュアルミーティング ナッシュビル大会 MDRT日本会推奨ツアー 日本旅行 🔰 はじめての方へ News & Topics ◎ 個人情報編集 お申込み受付開始いたしました。 ログアウト 定員30名 (最少催行20名)です。 i お知らせ → お申込み > 募集要項 > よくある質問 下記お申込みフォームより必要事項を入力・登録してください。 ※下記にてアメリカ入国、日本帰国の条件をご確認のうえ、お申し込みください。 ※本ツアーの対象はMDRT日本会会員のみです。 ■ 予約する ※お申込みは先着順です。 ※参加者情報登録、渡航手続き情報登録、申込金(¥110,000-)の支払い完了をもってツアー申込となります。 渡航手続き情報登 ÷ 定員に達し次第、受付終了いたします。 録 ログイン後、 ● 予約確認・変更 申込締切:4/14(金)16:00まで 「予約確認・変更」をクリック お支払い 予約確認•変更 予約内容検索 利用者 種別 全て $\mathbf{\sim}$ |全て| $\mathbf{\sim}$ 変更ボタン(受付番号)をクリックすると、予約内容の確認および変更が行えます。 取消ボタンをクリックすると、予約内容を取り消します。 項目タイトルをクリックすると、ソートされます。 → ご予約確認書はこちらより 受付 氏名カナ 操作日時 種別 料金 娈更 取消 2023/03/14 ニチリョ タロウ 106,000円 🤇 変更 <u>e2</u> 渡航手続き情報登録 取消 「変更」をクリック 18:37:46 ハ°スポ-ト番号 TR123456 (周·TE123456)

| (19]:11123430)                                                 |                    |                                                            |  |  |
|----------------------------------------------------------------|--------------------|------------------------------------------------------------|--|--|
| パスポート発行年月日<br>(例:2022/01/01)                                   | 2023/01/01         | \************************************                      |  |  |
| パスポート有効期限満了<br>日<br>(例:2032/01/01)                             | 2033/01/01         | 波航手続き情報登録の画面か<br>表示されるので、<br>「ファイルを選択」より<br>顔写真ページをマップロード」 |  |  |
| パスポート発行国(例:日<br>本)                                             | 日本                 | 領与真ヘーシをアックロートし、<br>ページ下部の「内容変更」を<br>クリックしてください。            |  |  |
| パ <sup>°</sup> ⋅ <sup>™</sup> ・トの顔写真 <sup>N°−</sup><br>ジ※2MBまで | ファイルを選択<br>ファイルを選択 | 「実行しますが、よろしい                                               |  |  |
|                                                                | 内容変更)戻る            | でで「OK」をクリックし<br>登録完了です。                                    |  |  |

## ご登録完了後の変更方法

#### 参加者情報(個人情報)を変更する場合は・・・

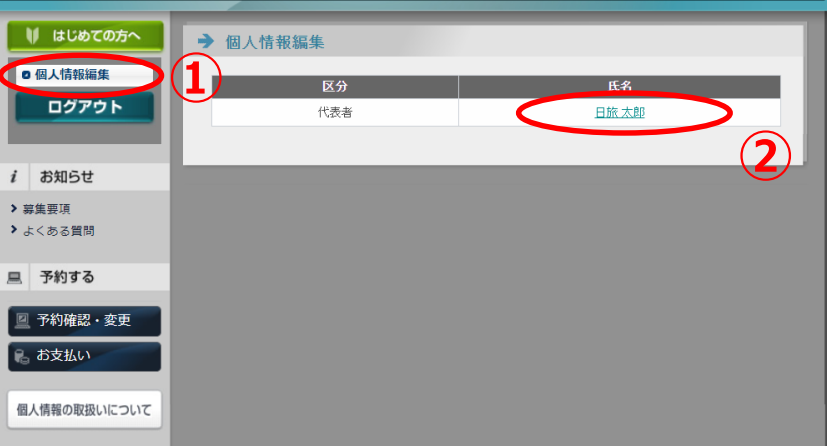

#### ①ログイン後、トップページ左上の 「個人情報編集」をクリック

②お名前をクリックして、 情報を編集できる画面に移ります。

変更箇所の修正が終わったら ページ最下部「確認画面へ」 ↓ 「設定」をクリックして 変更を完了してください。

#### 渡航手続き情報を変更する場合は・・

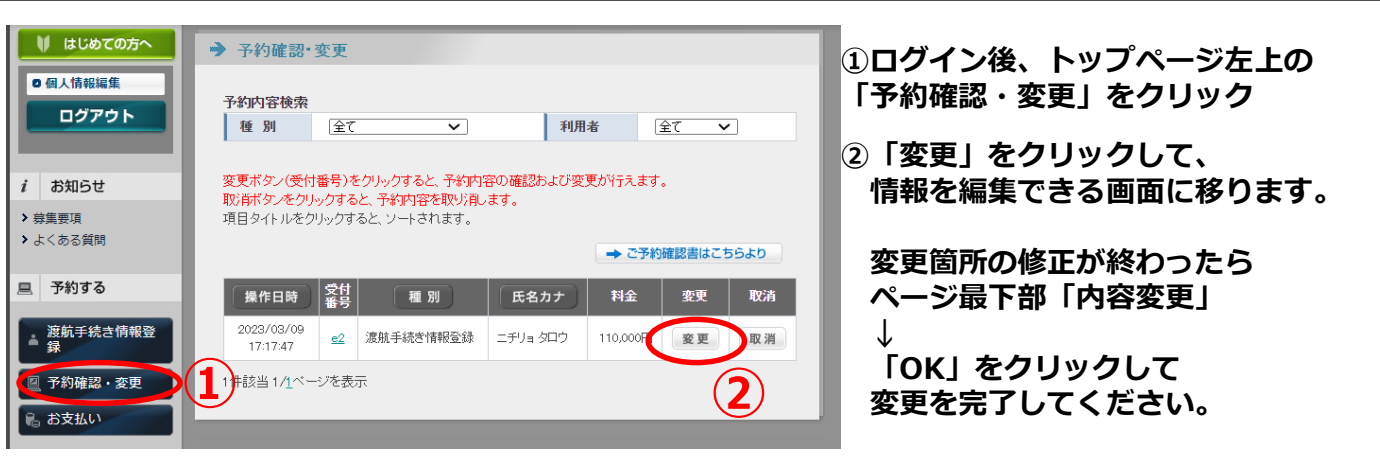

#### お問い合わせ先

株式会社 日本旅行 新宿法人営業部 『MDRTアニュアルミーティング ナッシュビル大会』ツアーデスク

〒160-0017 東京都新宿区左門町16-1 四谷TNビル3階

TEL:03-5369-3901 (平日:9:45~17:45 ※土日祝日は休業) FAX:03-3225-1005 E-mail:mdrt\_ntadesk@nta.co.jp

```
担当:安部川(あべかわ)・小川(おがわ)
```